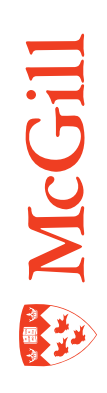

# InfoView for End Users BOE Crystal Reports

Last Updated: 30-Apr-2012

## **Table of Contents**

| Table of Contents                                                | 2   |
|------------------------------------------------------------------|-----|
| Introduction                                                     | 3   |
| InfoView                                                         | 4   |
| Log in to InfoView                                               | . 4 |
| InfoView main menu                                               | . 5 |
| View a Crystal report in BOE using InfoView                      | . 6 |
| View an older instance of a Crystal report in BOE using InfoView | .7  |
| Schedule a Crystal report in BOE using InfoView                  | . 8 |

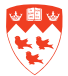

## Introduction

Once Crystal reports are created, they are published to Business Object Environment (BOE). You will use InfoView to view these Crystal reports from the web. InfoView also allows you to view older instances of the report, as well as schedule the report to run at specified times.

The following user guide is to explain the procedure to do the following in BOE using InfoView:

- Log in to InfoView
- Understand the InfoView main menu
- View a Crystal report using InfoView
- View an older instance of a Crystal report using InfoView
- Schedule a Crystal report using InfoView.

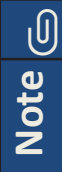

Crystal reports are available to you 24 hours a day, 7 days a week!

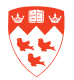

### InfoView

#### Log in to InfoView

To log in to InfoView:

- 1. Open your web browser (i.e Internet Explorer, Firefox or Safari) and type the following URL: https://preport1.campus.mcgill.ca/InfoViewApp
- 1. The Log On to InfoView screen opens. Enter your \*McGill Username and McGill Password in the corresponding fields. Ensure that the Authentication field is LDAP, as shown below. Click Log On.

| SAPE                                                                                                    | BusinessObjects |
|----------------------------------------------------------------------------------------------------|-----------------|
| Log On to InfoView                                                                                                    | Hel             |
| Enter your user information and click Log On.<br>(If you are unsure of your account information, contact you<br>administrator.) | ur system       |
| McGill Username: janet.smith@mcgill.ca<br>McGill Password: ••••••<br>Authentication: LDAP                                       |                 |
| Log On                                                                                                    |                 |

\* **McGill Username and McGill Password:** for more information, go to <u>http://kb.mcgill.ca/</u> <u>it/easylink/article.html?id=1006</u>

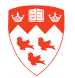

#### InfoView main menu

Upon successful log in, the SAP BUSINESSOBJECTS INFOVIEW main menu opens. It consists of two sections, the **Header panel** and the **Workspace panel**.

| me   Document List Open •   Send To •                                       | ist Open •   Send To •   Header panel |                                                     | Help                            | Preferences A | About Log |
|-----------------------------------------------------------------------------|---------------------------------------|-----------------------------------------------------|---------------------------------|---------------|-----------|
| *                                                                           |                                       |                                                     | Welcome:                        | janet.smith   | @McGill.C |
| Navigate                                                                    |                                       | Personalize                                         |                                 |               |           |
| View your Inbox, Favorites, or Docume<br>Help to learn more about InfoView. | nt Lists. Use the                     | Change your InfoView s<br>preferences for daily tas | tart page, viewing optio<br>ks. | ns, and       |           |
| Document List                                                               |                                       | IB Preferences                                      |                                 |               |           |
| Constant Constant Street                                                    |                                       |                                                     |                                 |               |           |
| My Favorites                                                                |                                       |                                                     |                                 |               |           |
| My Favorites                                                                | Workspace panel                       |                                                     |                                 |               |           |
| My Favorites     My Inbox     Kinformation OnDemand Services                | Workspace panel                       |                                                     |                                 |               |           |

The **Header panel** displays the logo and the McGill Username used to log in to InfoView. From here, you may use the following items on the InfoView toolbar :

- Click **Home** to display the InfoView home page.
- Click **Document List** to locate a report in the folders that you have access to.
- Click Help to display more online help for InfoView.
- Click **Preferences** to view how the information is displayed on the InfoView start page. Default preferences are already selected for you. If you make any changes to the preferences (e.g. Change Password), click **OK** to save the changes.
- Click **About** to display the product information for InfoView.
- Click Log Out to log out of InfoView.
- Do not click **Open**.

The Workspace panel displays InfoView content. From here, you can:

- Browse the reports using Document List.
- View and schedule reports.

Note 🕞

Do not use the back button of the web browser to navigate within InfoView.

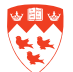

#### View a Crystal report in BOE using InfoView

From the Header panel of the InfoView main menu:

1. Click **Document List** from the InfoView toolbar. All the folders that you have been given access to will display.

| SAP BUSINESSOBJECTS INFOVIEW            |              | SAP Business Objects           |
|-----------------------------------------|--------------|--------------------------------|
| C Home Document List Open -   Send To - | Header panel | Help Preferences About Log Out |
|                                         |              | Welcome: janet.smith@McGill.Ca |

2. Using **Public Folders** from the pane on the left-hand side, locate the Crystal report you want to view. Double-click the report title to open it.

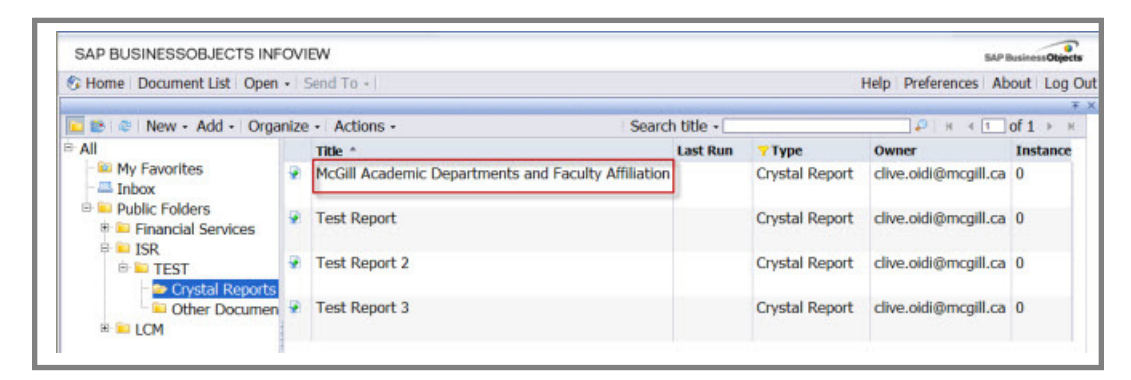

3. If the report requires a data source, a Database Logon page displays. Enter your credentials. For example, if your report is accessing data from the Banner Data Warehouse, you will be asked to enter your data warehouse credentials (Banner User ID and Password). Click **OK**.

| SAP BUSINESS   | OBJECTS INFOVIEW                        |      |             | SAP Busine | Dijects |
|----------------|-----------------------------------------|------|-------------|------------|---------|
| S Home Docum   | ent List   Open +   Send To +           | Help | Preferences | About      | Log Out |
| The report you | requested requires further information. |      |             |            | □ * ×   |
| Database Logo  | n                                       |      |             |            |         |
| banrepqa.mc    | gill.ca -                               |      |             |            |         |
| Server Name    | banrepqa.mcgill.ca                      |      |             |            |         |
| Database Name  | 8                                       |      |             |            |         |
| User ID        | jsmith6                                 |      |             |            |         |
| Deserverd      |                                         |      |             |            |         |

4. For some reports, you may be prompted to enter other fields (e.g. fiscal year). Once you enter or select the field(s), click OK to view the report. The report will display in the Workspace panel. You can scroll through the report pages as shown on the next page. Click on the Refresh Report icon to get a report using the most recent data. To close the report, click Close document (the 'X' on the top right-hand side of screen).

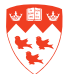

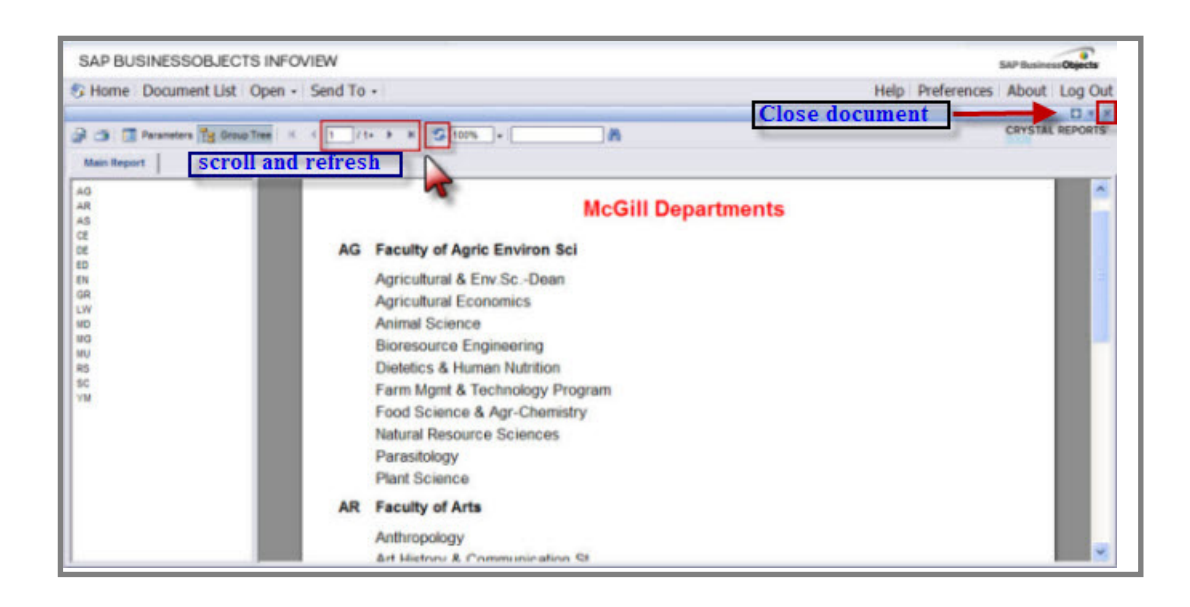

#### View an older instance of a Crystal report in BOE using InfoView

An instance is a version of the Crystal report that contains data from the time the report was run. You can view an older instance of a Crystal report. From the Header panel of the InfoView main menu:

1. Click **Document List** from the InfoView toolbar. All the folders that you have been given access to will display.

| SAP BUSINESSOBJECTS INFOVIEW            |              | SAP Business Objects           |
|-----------------------------------------|--------------|--------------------------------|
| C Home Document List Open -   Send To - | Header panel | Help Preferences About Log Out |
|                                         |              | Welcome: janet.smith@McGill.Ca |

- 2. Using **Public Folders** from the pane on the left-hand side, locate the Crystal report you want to view. Select the report title by clicking on it.
- 3. Click Actions and select History as shown on the next page.

| S Home   Document List   Open         | • 13 | Send To -                                           |             |                | Help Preferences Ab  | out Log O |
|---------------------------------------|------|-----------------------------------------------------|-------------|----------------|----------------------|-----------|
| 🚾 😂 🗇 New - Add - Orga                | nize | Actions - Search                                    | h title + 🗌 |                | P H 4 1              | of1 ► H   |
| B-All                                 |      | Title *                                             | Last Run    | Type           | Owner                | Instance  |
| - 🖴 My Favorites<br>- 🚐 Inbox         | *    | McGill Academic Departments and Faculty Affiliation |             | Crystal Report | clive.oidi@mcgill.ca | 0         |
| Public Folders     Financial Services |      | Test Report                                         |             | Crystal Report | clive.oidi@mcgill.ca | 0         |
|                                       | ۲    | Test Report 2                                       |             | Crystal Report | clive.oidi@mcgill.ca | 0         |
| Other Documen                         |      | Test Report 3                                       |             | Crystal Report | clive.oidi@mcgill.ca | 0         |

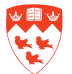

| SAP BUSINESSOBJECTS                           | S IN | FOVIEW    | 1                       |          |                |                    | SAP Business Objects       |
|-----------------------------------------------|------|-----------|-------------------------|----------|----------------|--------------------|----------------------------|
| 🕏 Home   Document List   (                    | Oper | n •   Sen | d To 🗝                  |          |                | Help Prefe         | erences   About   Log Ou   |
| 🔽 😂 🛛 📚 🗠 🔁                                   | Org  | anize •   | Actions -               |          | Search title • | •                  | т<br>н ∢ <b>1</b> of 1 ⊳ н |
| ⊨ All                                         |      | Title ^   | Properties              | Last Run | 7 Type         | Owner              | Instances                  |
| - 🔤 My Favorites<br>- 📇 Inbox                 | •    | McGill    | Categories<br>View      | nents an | Crystal Report | clive.oidi@mcgill. | ca 0                       |
| Public Folders     Financial Service     Trop |      | Test R    | Schedule<br>History chy |          | Crystal Report | clive.oidi@mcgill. | ca O                       |
| E TEST                                        | •    | Test R    | eport 2                 | -        | Crystal Report | clive.oidi@mcgill. | ca 0                       |
| Other Doci     ELCM                           |      | Test R    | eport 3                 |          | Crystal Report | clive.oidi@mcgill. | ca 0                       |

The **History** screen appears. If there are other instances of the report, they will display. Doubleclick the instance you wish to view. You have the option of filtering the instances by selecting the appropriate radio buttons and check boxes.

To exit the **History** screen, click the **Close document** icon (the 'X' on the top right-hand side of screen).

| 17.1         | Home Document List Open                                                                                          | - Send To -                                                    |                                     |                                                                    |                                                               | Holp Dreferences                                       | About Log                                   |
|--------------|----------------------------------------------------------------------------------------------------|----------------------------------------------------------------|-------------------------------------|--------------------------------------------------------------------|---------------------------------------------------------------|--------------------------------------------------------|---------------------------------------------|
|              | nome Document List Open                                                                                          | · Selid TO ·                                                   | 1                                   |                                                                    |                                                               | neip Preferences                                       | About Log                                   |
| HIS          | story - McGill Academic De                                                                                       | epartments and Fa                                              | culty Am                            | liation (grouped)                                                  |                                                               | 1000 C                                                 |                                             |
| •            | Show All O Show Complete                                                                                         | ed 🔄 Show onl                                                  | y instance                          | s owned by me                                                      |                                                               | Clo                                                    | se docume                                   |
|              | Filter Instances By Time                                                                                         |                                                                | Filter r                            | enort instan                                                       | es here                                                       |                                                        |                                             |
|              | The instances by Thine                                                                                           |                                                                |                                     | oporemotan                                                         | bes nere.                                                     |                                                        |                                             |
|              |                                                                                                    |                                                                |                                     |                                                                    |                                                               |                                                        |                                             |
| Ad           | tions - Organize -                                                                                               |                                                                |                                     |                                                                    |                                                               |                                                        |                                             |
| Ac           | tions - Organize -                                                                                               |                                                                |                                     |                                                                    |                                                               | @ H-4                                                  | 1_of 1 → →                                  |
| Act          | tions - Organize -                                                                                               | Title                                                          |                                     | Run By                                                             | Parameters                                                    | 😂 । सः अ                                               | 1 of 1 → →                                  |
| Ad           | tions - Organize -<br>Instance Time -<br>Mar 15, 2012 12:16 PM                                                   | Title<br>McGill Academic                                       | Departmer                           | Run By<br>giovanna.derose@                                         | Parameters<br>No Parameters                                   | © ⊨ ∢<br>Format<br>Crystal F                           | 1 of 1 → ×<br>Reports                       |
| Ad<br>P      | tions - Organize -<br>Instance Time *<br>Mar 15, 2012 12:16 PM<br>Mar 15, 2012 11:41 AM                          | Title<br>McGill Academic<br>McGill Academic                    | Departmer<br>Departmer              | Run By<br>giovanna.derose@<br>giovanna.derose@                     | Parameters<br>No Parameters<br>No Parameters                  | Format<br>Crystal F<br>Crystal F                       | 1 of 1 ► ►<br>Reports<br>Reports            |
| Ad<br>P<br>P | tions - Organize -<br>Instance Time *<br>Mar 15, 2012 12:16 PM<br>Mar 15, 2012 11:41 AM<br>Mar 15, 2012 11:24 AM | Title<br>McGill Academic<br>McGill Academic<br>McGill Academic | Departmer<br>Departmer<br>Departmer | Run By<br>giovanna.derose@<br>giovanna.derose@<br>giovanna.derose@ | Parameters<br>No Parameters<br>No Parameters<br>No Parameters | S K 4<br>Format<br>Crystal F<br>Crystal F<br>Crystal F | 1 of 1 > ><br>Reports<br>Reports<br>Reports |

#### Schedule a Crystal report in BOE using InfoView

You can schedule a report so it can run automatically at specified times. When a scheduled report runs successfully, an instance is created. An instance is a version of the report that contains data from the time the report was run.

These instances are accessible by using **Actions** > **History** from the Header panel of the InfoView toolbar. For more information on instances, refer to the section on page 7 called 'View an older instance of a Crystal report in BOE using InfoView''.

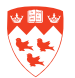

To schedule a Crystal report, from the **Header** panel of the InfoView main menu:

1. Click **Document List** from the InfoView toolbar. All the folders that you have been given access to will display.

| SAP BUSINESSOBJECTS INFOVIEW            |              | SAP Business Objects           |
|-----------------------------------------|--------------|--------------------------------|
| G Home Document List Open -   Send To - | Header panel | Help Preferences About Log Out |
|                                         |              | ¥ X                            |
|                                         |              | Welcome: janet.smith@McGill.Ca |

- 2. Using **Public Folders** from the pane on the left-hand side, locate the Crystal report you want to schedule. Select the report title by clicking on it.
- 3. Click **Actions** and select **Schedule**.

| AP BOOMESSOBSECT                                           | Onen | * Sen   | dTor                    |          |                | Holn Dreferer        | SAP Business Objects |
|------------------------------------------------------------|------|---------|-------------------------|----------|----------------|----------------------|----------------------|
| Gridine Botament Est 1                                     | open | Jen     |                         | _        |                | Thep Preferen        | * :                  |
| 🔽 😂 🗇 🛛 New 🔹 Add 📲                                        | Orga | anize - | Actions -               |          | Search title + | Р н                  | < 1 of 1 → H         |
| 🖻 All                                                      |      | Title * | Properties              | Last Run | 7 Type         | Owner                | Instances            |
| - 🔤 My Favorites<br>- 🚐 Inbox                              | 9    | McGill  | Categories<br>View      | nents an | Crystal Report | clive.oidi@mcgill.ca | 0                    |
| Public Folders     Financial Service     Financial Service | 9    | Test R  | Schedule (h)<br>History |          | Crystal Report | clive.oidi@mcgill.ca | 0                    |
| B TEST                                                     | 2    | Test R  | eport 2                 |          | Crystal Report | clive.oidi@mcgill.ca | 0                    |
| Crystal Rep<br>Other Docu<br>E    LCM                      | 9    | Test R  | eport 3                 |          | Crystal Report | clive.oldi@mcgill.ca | 0                    |

4. You will be presented with different options to schedule your report, as shown below. Set the options to run the report at the scheduled time; a new instance of the report is then created.

#### **Schedule Options:**

Click on the option(s) that you need from the panel on the left-hand side. Once you have set up all the option(s) you need, click **Schedule** at the bottom of the screen to schedule the report.

**Instance Title**: type the name to be used for each scheduled instance of the report.

|      |             | SAP Busine       | so Objects                               |
|------|-------------|------------------|------------------------------------------|
| Help | Preferences | About            | Log Out                                  |
|      |             |                  | ¥ X                                      |
|      | Help        | Help Preferences | SAP Busine<br>Help   Preferences   About |

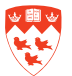

**Recurrence**: specify a schedule for running the report. (e.g. Now, Daily, Weekly). Depending on what recurrence schedule you select, you may have to enter more information. For example, in the screen below this report is run weekly and the day(s) of the week, the Start Date/Time and End Date/Time will have to be entered.

| SAP BUSINESSOBJECTS                                                                                                    | S INFOVIEW                                      |                                                    |          |                        |      |             | SAP Busine | sobjects |
|----------------------------------------------------------------------------------------------------|-------------------------------------------------|----------------------------------------------------|----------|------------------------|------|-------------|------------|----------|
| 😵 Home   Document List   0                                                                                                    | Open - Send T                                   | 0 -                                                |          |                        | Help | Preferences | About      | Log Out  |
| <ul> <li>Schedule         Instance Title         Recurrence         Database Logon         Filters         Format         Destination         Print Settings         Events         Scheduling Server Grou     </li> </ul> | Recurrence<br>Run object:                       | Weekly                                             |          | <b>v</b>               |      |             |            | * *      |
|                                                                                                    | Object will n<br>Monday<br>Tuesday<br>Wednesday | In every week on<br>Friday<br>Saturday<br>Saturday | the foll | owing days.            |      |             |            | Ŧ        |
|                                                                                                    | Start Date/Tim<br>End Date/Tim                  | e: 11 × 25 ×<br>e: 10 × 44 ×                       | AM ¥     | 3/15/2012<br>2/17/2022 |      |             |            |          |
| <                                                                                                    |                                                 |                                                    |          |                        |      | Schedule    | Cance      |          |

**Database Logon:** This needs to be entered if the report requires a logon to a database. This needs to be done before you can successfully schedule it.

| SAP BUSINESSOBJECTS INFOVIEW                                                                                                    |                                                      | И                                              |                    |       | SAP Business Objects |  |
|----------------------------------------------------------------------------------------------------|------------------------------------------------------|------------------------------------------------|--------------------|-------|----------------------|--|
| 🍪 Home   Document List                                                                                                    | Open • Send To •                                     |                                                | Help   Preferences | About | Log Out              |  |
| <ul> <li>Schedule         Instance Title             Recurrence             Database Logon             Filters             Format             Destination             Print Settings             Events             Scheduling Server Grou      </li> </ul> | Database Logon<br>Data Sources<br>barregga.mcgill.ca | _                                              |                    |       | * ×                  |  |
|                                                                                                    |                                                      | Using Original Data Source<br>Database Server: |                    |       |                      |  |
|                                                                                                    |                                                      | banrepqa.mcgill.ca<br>Database:                |                    |       | 140                  |  |
|                                                                                                    |                                                      | User:                                          |                    |       |                      |  |
|                                                                                                    |                                                      | jsmith                                         |                    |       |                      |  |
|                                                                                                    |                                                      | Password:                                      |                    |       |                      |  |
| ¢ >                                                                                                    |                                                      |                                                | Schedule           | Cance |                      |  |

Filters: do not use at the present time.

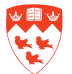

| SAP BUSINESSOBJECTS INFOVIEW                                                                                                    |                                             |             | SAP Busine  | SAP Business Objects |  |
|----------------------------------------------------------------------------------------------------|---------------------------------------------|-------------|-------------|----------------------|--|
| 🚱 Home   Document List                                                                                                    | Open •   Send To •                          | Help Prefer | ences About | Log Out              |  |
| <ul> <li>Schedule         Instance Title             Recurrence             Database Logon             Filters             Format             Destination             Print Settings             Events             Scheduling Server Grou      </li> </ul> | Format<br>Format Options<br>Crystal Reports |             |             | * ×                  |  |
| < >                                                                                                    |                                             | Sc          | thedule Car | ncel                 |  |

Format: Select Crystal Reports from the list, as shown below.

**Destination**: You can schedule a report instance to be sent to a specific destination (e.g. email). For this purpose, select **Business Objects Inbox** as shown in the screen below.

| SAP BUSINESSOBJECTS INFOVIEW                                                                                                    |                                                                                                    |                  | SAP Business Objects |         |  |
|----------------------------------------------------------------------------------------------------|----------------------------------------------------------------------------------------------------|------------------|----------------------|---------|--|
| 🕼 Home   Document List   0                                                                                                    | Open - Send To -                                                                                                  | Help Preferences | About                | Log Out |  |
| <ul> <li>Schedule         Instance Title             Recurrence             Database Logon             Filters             Format             Destination             Print Settings             Events             Scheduling Server Grou      </li> </ul> | Destination<br>Destination:<br>Business Objects Inbox<br>Skeep an instance in the history<br>Use default settings |                  |                      |         |  |
| < >                                                                                                    |                                                                                                    | Schedul          | e Car                | ncel    |  |

**Print Settings:** to set the print settings for a Crystal report. Keep as shown below:

| SAP BUSINESSOBJECTS INFOVIEW                                                                                                    |                                                                                                    | SAP Business Ct        |         |  |  |
|----------------------------------------------------------------------------------------------------|----------------------------------------------------------------------------------------------------|------------------------|---------|--|--|
| S Home   Document List   0                                                                                                    | Open - Send To -                                                                                                    | Help Preferences About | Log Out |  |  |
|                                                                                                    |                                                                                                    |                        | Ŧ×      |  |  |
| Schedule     Instance Title     Recurrence     Database Logon     Filters     Format     Destination     Print Settings     Events     Scheduling Server Grou | Print Settings         Please select a print mode in Web viewer         Always print to PDF         Follow Crystal Reports preference setting         Print Crystal reports when scheduling         Specify page layout         The page layout will be applied to all formats. |                        | -       |  |  |
|                                                                                                    | Set layout to: Report file default                                                                                                    |                        |         |  |  |
|                                                                                                    |                                                                                                    | Schedule Cano          | el      |  |  |

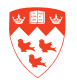

**Events:** do not use at the present time.

Scheduling Server Group: Keep the default 'Use the first available server", as shown below.

| SAP BUSINESSOBJECTS                                                                                                    | S INFOVIEW                                                                                                    |      | 8           | SAP Business Obj | octs  |
|----------------------------------------------------------------------------------------------------|----------------------------------------------------------------------------------------------------|------|-------------|------------------|-------|
| 🌮 Home   Document List   0                                                                                                    | Open -   Send To -                                                                                                    | Help | Preferences | About Log        | g Out |
| <ul> <li>▼ Schedule         Instance Title             Recurrence             Database Logon             Filters             Format             Destination             Print Settings             Events             Scheduling Server Grou      </li> </ul> | Scheduling Server Group         Set the default servers to use for scheduling this object: <ul> <li>Use the first available server</li> <li>Give preference to servers belonging to the selected group</li> <li>Only use servers belonging to the selected group</li> <li>Run at origin site</li> </ul> |      |             |                  | T X   |
| < >                                                                                                    |                                                                                                    |      | Schedule    | Cancel           |       |

Once you have set up the option(s), ensure that you click **Schedule** at the bottom of the screen to schedule the report.

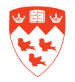